# WAP150およびWAP361の基本的な無線設定

### 目的

無線は、ワイヤレスネットワークを作成するワイヤレスアクセスポイント(WAP)の物理的な 部分です。WAPの無線設定は無線の動作を制御し、WAPが送信する無線信号の種類を決定 します。この設定は、WAPが他のワイヤレスソースに近接しており、周波数を変更して他 のソースに干渉しないようにする必要がある場合に便利です。

この記事では、WAP150およびWAP361の基本的な無線設定を設定する方法について説明します。

### 適用可能なデバイス

- ・ 300シリーズ WAP361
- ・ 100シリーズ: WAP150

# [Software Version]

- 1.0.0.16 WAP361
- 1.0.0.14 WAP150

# 無線の基本設定

#### 無線設定の設定

ステップ1:Webベースのユーティリティにログインし、Wireless > Radioの順に選択します。

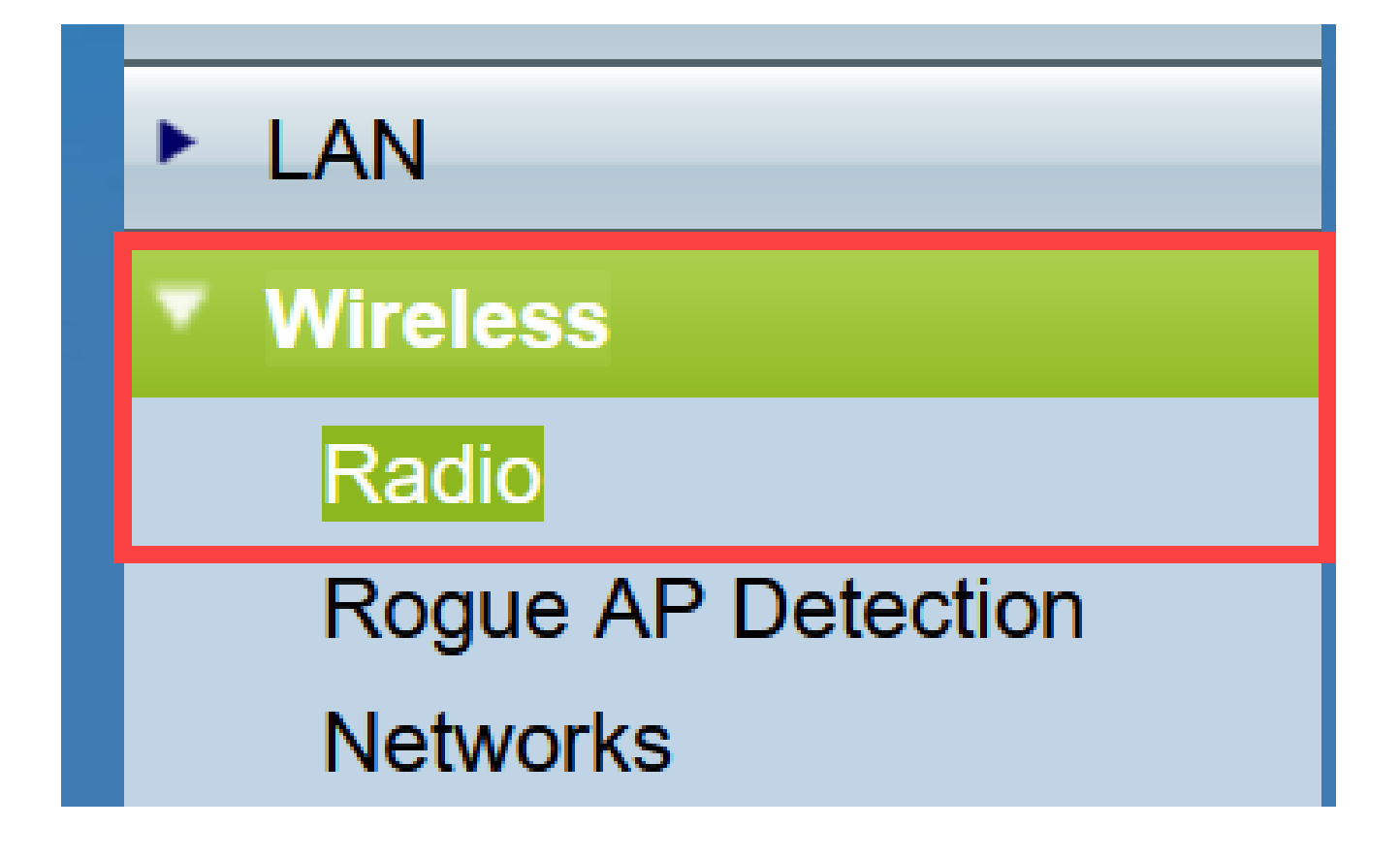

ステップ 2: TSPEC Violation IntervalフィールドのGlobal settingsで、時間間隔を秒単位で 入力します。WAPは、必須のアドミッション制御手順に従っていない関連クライアントを 報告するまで待機します。これらのレポートは、システムログとSNMPを介して送信されま す。

| Radio                     |     |                                                 |
|---------------------------|-----|-------------------------------------------------|
| Global Settings           |     |                                                 |
| TSPEC Violation Interval: | 300 | Sec (Range: 0 - 900, 0 = Disable, Default: 300) |

ステップ3:(オプション)ここまでの設定を保存するには、Radioページの下部までスクロ ールしてSaveをクリックします。

| Radio                                        |                                |                                                 |
|----------------------------------------------|--------------------------------|-------------------------------------------------|
| Global Settings                              |                                |                                                 |
| TSPEC Violation Interval:                    | 300                            | Sec (Range: 0 - 900, 0 = Disable, Default: 300) |
| Radio Setting Per Interface                  |                                |                                                 |
| Select the radio interface first, and then e | enter the configuration parame | eters.                                          |
| Radio:                                       | Radio 1 (2.4 GHz)              |                                                 |
|                                              | O Radio 2 (5 GHz)              | Ν                                               |
| Basic Settings                               |                                |                                                 |
| Radio:                                       | <b>Enable</b>                  |                                                 |
| MAC Address:                                 | 80:E8:6F:44:55:00              |                                                 |
| Mode:                                        | 802.11b/g/n ×                  |                                                 |
| Channel Bandwidth:                           | 20 MHz 🗸                       |                                                 |
| Primary Channel:                             | Lower ~                        |                                                 |
| Channel:                                     | 6 ~                            |                                                 |
| Advanced Settings ►                          |                                |                                                 |
| Save                                         |                                |                                                 |

無線1の設定 (2.4 Ghz)

ステップ 1: Radio Setting per Interface領域で、Radio 1 (2.4 Ghz)を選択します。設定する 基本設定と詳細設定は、この無線に適用されます。

| Radio Setting Per Interface                                                    |                   |  |
|--------------------------------------------------------------------------------|-------------------|--|
| Select the radio interface first, and then enter the configuration parameters. |                   |  |
| Radio:                                                                         | Radio 1 (2.4 GHz) |  |
|                                                                                | Radio 2 (5 GHz)   |  |
|                                                                                |                   |  |

ステップ 2:Basic Settings領域では、無線はデフォルトでEnabledになっています。オフの 場合は、Enableチェックボックスにチェックマークを入れます。 注:MAC Addressフィールドには、無線インターフェイスのMACアドレスが表示されます

o

| Basic Settings     |                   |
|--------------------|-------------------|
| Radio:             | Enable            |
| MAC Address:       | 80:E8:6F:0C:A7:50 |
| Mode:              | 802.11b/g/n T     |
| Channel Bandwidth: | 20 MHz 🔻          |
| Primary Channel:   | Lower <b>T</b>    |
| Channel:           | Auto 🔻            |

ステップ3: Modeドロップダウンリストから目的の無線モードを選択します。

- 802.11b/g 802.11bおよび802.11gクライアントはWAPに接続できます。
- ・ 802.11b/g/n(デフォルト):2.4 GHz周波数で動作する802.11b、802.11g、および 802.11nクライアントは、WAPに接続できます。

2.4 GHz 802.11n:2.4 GHzの周波数で動作する802.11nクライアントだけがWAPに接続できます。

| Basic Settings     |                                |
|--------------------|--------------------------------|
| Radio:             | Enable                         |
| MAC Address:       | 80:E8:6F:0C:A7:50              |
| Mode:              | 802.11b/g/n T                  |
| Channel Bandwidth: | 802.11b/g/n<br>2.4 GHz 802.11n |
| Primary Channel:   | Lower <b>T</b>                 |
| Channel:           | Auto 🔻                         |

注:802.11nは、40 MHz幅のチャネルを使用できる唯一の仕様です。ステップ4と5は、ス テップ3で802.11nをサポートする無線モードを選択した場合にのみ適用されます。

ステップ 4: Channel Bandwidthドロップダウンリストから、無線のチャネル帯域幅を選択 します。ドロップダウンリストには、20 MHzと20/40 MHzの2種類の帯域幅があります。デ フォルトは20 MHzです。

Timesaver:20 MHzを選択する場合は、ステップ6に進みます。

| Basic Settings      |                   |
|---------------------|-------------------|
| Radio:              | Enable            |
| MAC Address:        | 80:E8:6F:0C:A7:50 |
| Mode:               | 802.11b/g/n T     |
| Channel Bandwidth:  | 20 MHz V          |
| Primary Channel:    | 20/40 MHz         |
| Channel:            | Auto 🔻            |
| Advanced Settings > |                   |
| Save                |                   |

ステップ 5 : Channelドロップダウンリストから、無線が送受信に使用する無線スペクトルの部分を選択します。

注:autoを選択すると、WAPは使用可能なチャネルをスキャンし、最もトラフィックが少ないチャネルを選択します。また、[自動]を選択すると、プライマリチャネルを選択できません。autoを選択している場合は、<u>ステップ7</u>に進んでください。

| Basic Settings     |                   |
|--------------------|-------------------|
| Radio:             | Enable            |
| MAC Address:       | 80:E8:6F:0C:A7:50 |
| Mode:              | 802.11b/g/n 🔻     |
| Channel Bandwidth: | 20 MHz 🔻          |
| Primary Channel:   | Lower <b>T</b>    |
| Channel:           | Auto              |
| Advanced Settings  | 1 2 3             |
| Save               | 4<br>5<br>6       |
|                    | 7<br>8            |
|                    | 9<br>10           |
|                    | 11<br>12<br>13    |

手順 6: Primary Channelドロップダウンリストから、プライマリとして設定するチャネルを選択します。プライマリチャネルは、完全な40 MHzチャネル帯域幅ではなく、20 MHzチャネル帯域幅のみをサポートするデバイスに使用されます。デフォルトはlowerです。

注:使用可能なチャネルの範囲は、無線インターフェイスのモードと国コードの設定によっ て決まります。チャネル設定にAutoを選択すると、WAPは使用可能なチャネルをスキャン し、トラフィック量が最も少ないチャネルを選択します。

各モードでは、連邦通信委員会(FCC)や国際電気通信連合(ITU-R)などの国および国境を越え た当局によってスペクトルのライセンスがどのように付与されているかによって、多数のチ ャネルが提供されます。

- Upper:プライマリチャネルを40 MHz帯域の上位20 MHzチャネルとして設定します。
- Lower: プライマリチャネルを40 MHz帯域の下位20 MHzチャネルとして設定します。[下]が既定の選択です。

| Basic Settings     |                   |
|--------------------|-------------------|
| Radio:             | Enable            |
| MAC Address:       | 80:E8:6F:0C:A7:50 |
| Mode:              | 802.11b/g/n T     |
| Channel Bandwidth: | 20/40 MHz 🔻       |
| Primary Channel:   | Lower <b>T</b>    |
| Channel:           | Upper             |
| Advanced Settings  |                   |
| Save               |                   |

手順7:[Save]をクリックして、設定を保存します。

| Radio                                      |                               |                                                 |
|--------------------------------------------|-------------------------------|-------------------------------------------------|
| Global Settings                            |                               |                                                 |
| TSPEC Violation Interval:                  | 300                           | Sec (Range: 0 - 900, 0 = Disable, Default: 300) |
| Radio Setting Per Interface                |                               |                                                 |
| Select the radio interface first, and then | enter the configuration param | neters.                                         |
| Radio:                                     | Radio 1 (2.4 GHz)             |                                                 |
|                                            | Radio 2 (5 GHz)               |                                                 |
| Basic Settings                             |                               |                                                 |
| Radio:                                     | Enable                        |                                                 |
| MAC Address:                               | 80:E8:6F:0C:A7:50             |                                                 |
| Mode:                                      | 802.11b/g/n 🔻                 |                                                 |
| Channel Bandwidth:                         | 20 MHz 🔻                      |                                                 |
| Primary Channel:                           | Lower <b>T</b>                |                                                 |
| Channel:                                   | Auto 🔻                        |                                                 |
| Advanced Settings >                        |                               |                                                 |
| Save                                       |                               |                                                 |

これで、無線1(2.4 GHz)の基本的な無線設定が正常に設定されました。

無線2(5 Ghz)の設定

ステップ1: Radio Setting per Interface領域で、Radio2 (5Ghz)を選択します。

| Radio Setting Per Interface                                                    |                   |  |
|--------------------------------------------------------------------------------|-------------------|--|
| Select the radio interface first, and then enter the configuration parameters. |                   |  |
| Radio:                                                                         | Radio 1 (2.4 GHz) |  |
|                                                                                | Radio 2 (5 GHz)   |  |
|                                                                                |                   |  |

ステップ 2:Basic Settings領域では、Enableチェックボックスはデフォルトでオンになっ

ています。オフの場合は、enableチェックボックスをオンにして有効にします。

注:MAC Addressフィールドには、無線インターフェイスのMACアドレスが表示されます 。

| Basic Settings     |                   |
|--------------------|-------------------|
| Radio:             | Enable            |
| MAC Address:       | 80:E8:6F:0C:A7:58 |
| Mode:              | 802.11a/n/ac 🔻    |
| Channel Bandwidth: | 20/40 MHz 🔻       |
| Primary Channel:   | Lower <b>T</b>    |
| Channel:           | 44 🔻              |
| Advanced Settings  |                   |
| Save               |                   |

ステップ3: Modeドロップダウンリストから目的の無線モードを選択します。

- 802.11a:802.11aクライアントだけがWAPデバイスに接続できます。
- 802.11a/n/ac(デフォルト、推奨):5 GHz周波数で動作する802.11aクライアント、 802.11n、および802.11acクライアントは、WAPデバイスに接続できます。
- 802.11n/ac:5 GHz周波数で動作する802.11nクライアントと802.11acクライアントは、WAPデバイスに接続できます。

| Basic Settings             |                                       |
|----------------------------|---------------------------------------|
| Radio:                     | Enable                                |
| MAC Address:               | 80:E8:6F:0C:A7:58                     |
| Mode:                      | 802.11a/n/ac 🔻                        |
| Channel Bandwidth:         | 802.11a<br>802.11a/n/ac<br>802.11n/ac |
| Primary Channel:           | Lower <b>T</b>                        |
| Channel:                   | Auto 🔻                                |
| Advanced Settings <b>•</b> |                                       |
| Save                       |                                       |

注:802.11nは、40 MHz幅のチャネルを使用できる唯一の仕様です。ステップ4と5は、ス テップ3で802.11nをサポートする無線モードを選択した場合にのみ適用されます。

ステップ 4: Channel Bandwidthドロップダウンリストから、無線のチャネル帯域幅を選択 します。ドロップダウンリストには、20 MHzと20/40 MHzの2種類の帯域幅があります。デ フォルトは20 MHzです。

Timesaver:20 MHzを選択した場合は、ステップ6に進みます。

注:802.11ac仕様では、20 MHzおよび40 MHzチャネルに加えて、80 MHz幅のチャネルが 可能です。チャネル帯域幅の使用を20 MHzチャネルに制限するには、このフィールドを20 MHzに設定します。802.11acモードの場合は、無線が80 MHzチャネル帯域幅を使用しない ように、フィールドを40 MHzに設定します。

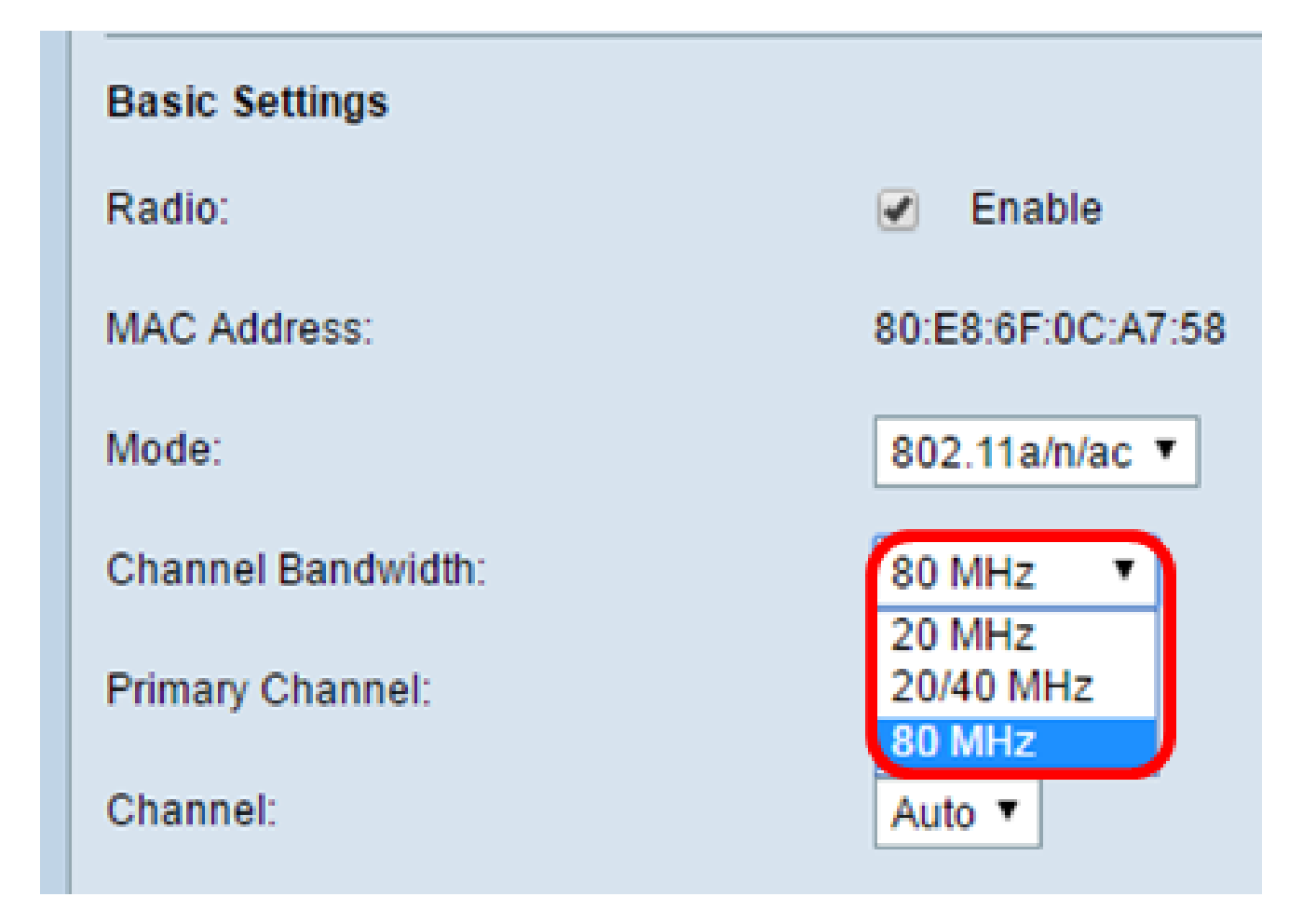

ステップ 5 : Channelドロップダウンリストから、無線が送受信に使用する無線スペクトルの部分を選択します。

注:autoを選択すると、WAPは使用可能なチャネルをスキャンし、最もトラフィックが少ないチャネルを選択します。また、[自動]を選択すると、プライマリチャネルを選択できません。

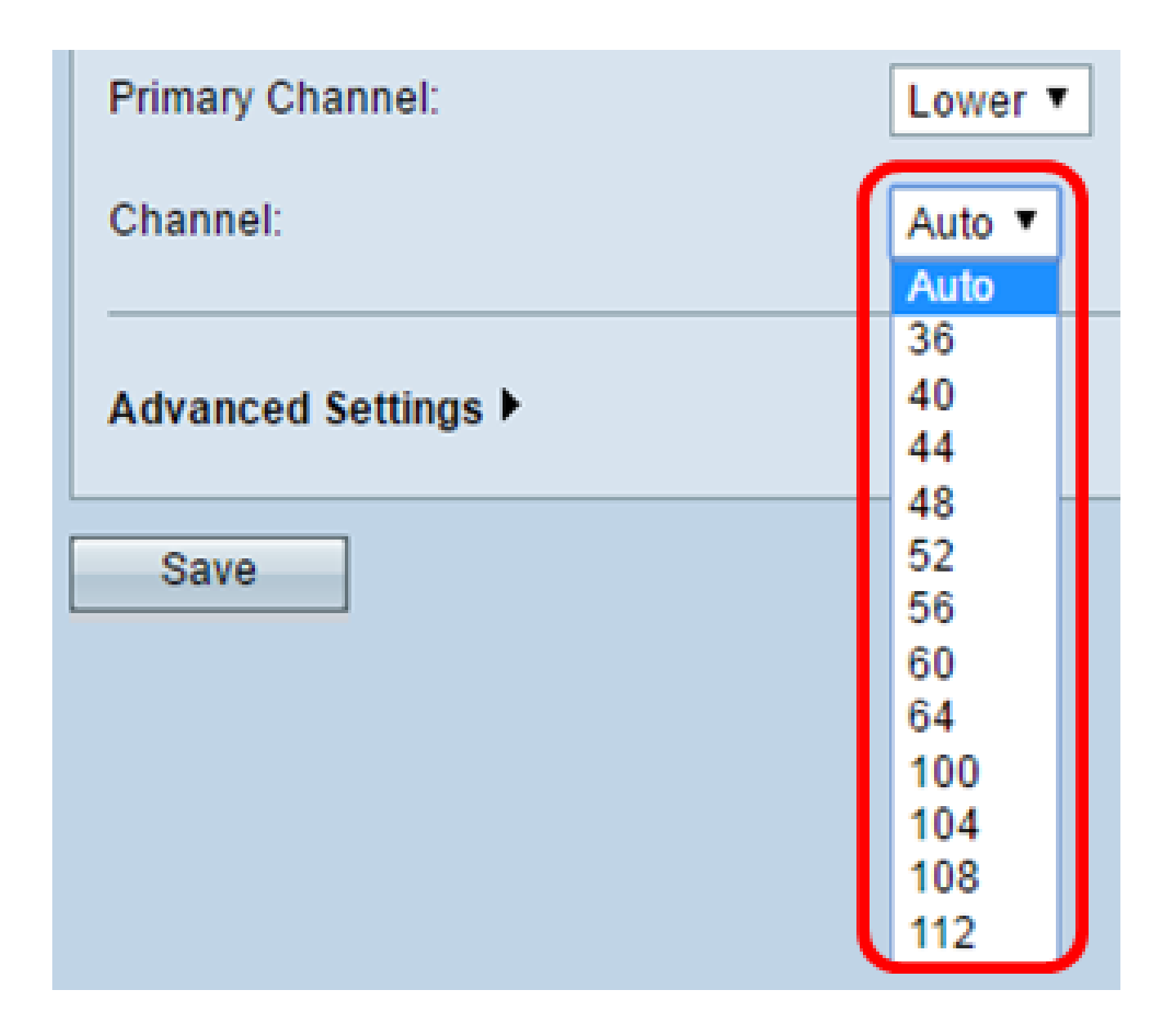

手順 6: Primary Channelドロップダウンリストから、プライマリとして設定するチャネル を選択します。プライマリチャネルは、完全な40 MHzチャネル帯域幅ではなく、20 MHzチ ャネル帯域幅のみをサポートするデバイスに使用されます。デフォルトはlowerです。

注:使用可能なチャネルの範囲は、無線インターフェイスのモードと国コードの設定によって決まります。チャネル設定にAutoを選択すると、WAPは使用可能なチャネルをスキャンし、トラフィック量が最も少ないチャネルを選択します。

各モードでは、連邦通信委員会(FCC)や国際電気通信連合(ITU-R)などの国および国境を越え た当局によってスペクトルのライセンスがどのように付与されているかによって、多数のチ ャネルが提供されます。

- ・ Upper:プライマリチャネルを40 MHz帯域の上位20 MHzチャネルとして設定します
- Lower: プライマリチャネルを40 MHz帯域の下位20 MHzチャネルとして設定します。[下]が既定の選択です。

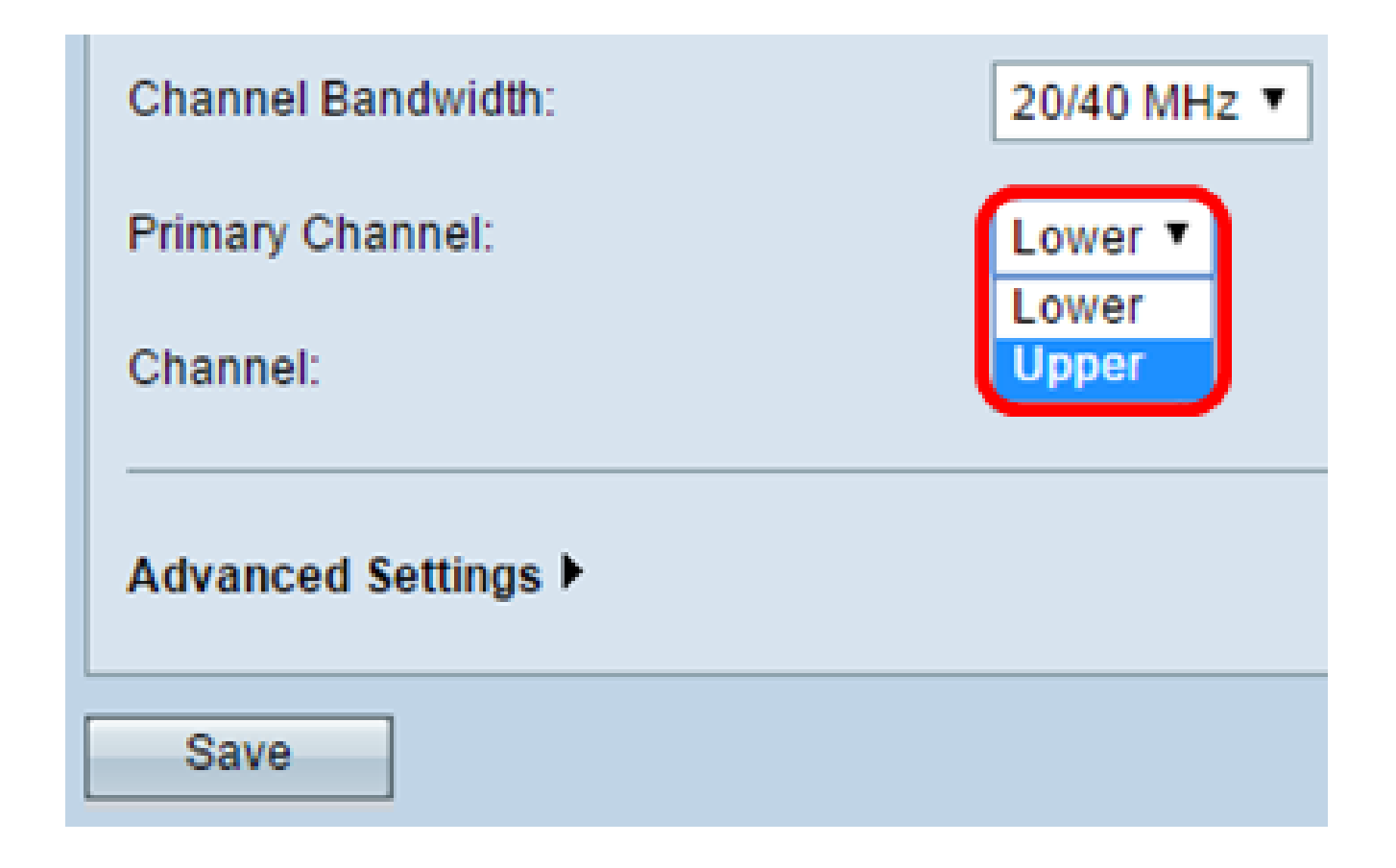

手順7: [Save] をクリックします。

| Basic Settings      |                   |
|---------------------|-------------------|
| Radio:              | Enable            |
| MAC Address:        | 80:E8:6F:0C:A7:58 |
| Mode:               | 802.11a/n/ac 🔻    |
| Channel Bandwidth:  | 80 MHz 🔻          |
| Primary Channel:    | Lower <b>T</b>    |
| Channel:            | Auto 🔻            |
| Advanced Settings ► |                   |
| Save                |                   |

これで、無線2(5 Ghz)の基本的な無線設定が正常に設定されました

翻訳について

シスコは世界中のユーザにそれぞれの言語でサポート コンテンツを提供するために、機械と人に よる翻訳を組み合わせて、本ドキュメントを翻訳しています。ただし、最高度の機械翻訳であっ ても、専門家による翻訳のような正確性は確保されません。シスコは、これら翻訳の正確性につ いて法的責任を負いません。原典である英語版(リンクからアクセス可能)もあわせて参照する ことを推奨します。